# Mobile Data Accelerator ghid de utilizare

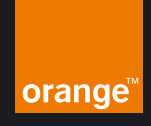

### prezentare generală

Aplicația **Mobile Data Accelerator** rulează pe calculatorul dumneavoastră echipat cu Windows XP și Windows 2000. Aceasta funcționează împreună cu serverul de optimizare pentru a accelera livrarea unei cantități mari de date prin TCP/IP.

# afişarea şi monitorizarea stării de optimizare

După ce ați instalat aplicația, optimizarea va începe automat, cu condiția ca opțiunile de pornire implicite din fereastra de dialog Options din fereastra aplicației să nu fie modificate.

#### afişarea stării

În timpul pornirii, aplicația **Mobile Data Accelerator** efectuează următoarele acțiuni:

- afişează o pictogramă roşie de Optimizare pentru a arăta că aplicația rulează, dar optimizarea nu este activată şi caută o conexiune de reţea disponibilă
- se conectează la serverul de optimizare implicit și afişează o pictogramă roşie schimbătoare (care pulsează) în timp ce încearcă să stabilească o conexiune
- stabileşte conexiunea cu serverul de optimizare, începe optimizarea şi afişează o pictogramă verde de îndată ce începe optimizarea

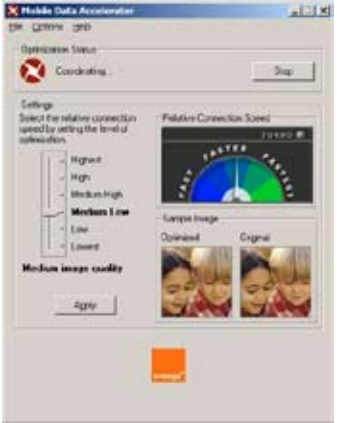

#### monitorizarea stării de optimizare

Pictograma din zona de notificare furnizează starea de optimizare în timp real. Puteți vizualiza informații referitoare la stare și puteți efectua toate celelalte operații utilizând fereastra aplicației.

# Pentru a monitoriza starea de optimizare cu ajutorul pictogramei din Zona de notificare

Pictograma aplicației afișează toate schimbările survenite în starea de optimizare în timp real. Aceasta utilizează, în acest scop, următoarele scheme de culori și pulsații:

- Pictogramă în roșu luminând permanent. Aplicația rulează, dar nu este activă.
- Pictogramă în roşu care pulsează. Aplicația este în curs de contactare a serverului de optimizare cu ajutorul parametrilor specificați.
- Pictogramă în verde luminând permanent. Serverul de optimizare este contactat, iar optimizarea este activată.

# Pornirea/Oprirea optimizării şi ieşirea din aplicaţie

Puteți porni sau opri optimizarea, utilizând pictogramele situate în Zona de notificare, pe Suprafața de lucru și în meniul Start.

# Utilizarea pictogramei Zonă de notificare pentru a porni optimizarea, a opri optimizarea sau a selecta nivelul de optimizare

 din Zona de notificare, selectați pictograma aplicației, apoi dați click dreapta pe butonul mouse-ului; în funcție de starea de optimizare, vor apărea meniurile de comandă rapidă Start sau Stop

- 2. în meniul contextual, puteți efectua următoarele acțiuni:
  - dați click pe Start/Stop pentru a porni/opri optimizarea
  - daţi click pe Optimization Level pentru a selecta nivelul de optimizare Lowest (Cel mai scăzut), Low (Scăzut), Medium (Mediu), High (Înalt), Highest (Cel mai înalt)
  - dați click pe Exit pentru a afişa dialogul de confirmare şi a ieşi din aplicație Observație Această procedură nu şterge aplicația. Pur şi simplu, opreşte rularea aplicației

# ▶ configurarea setărilor de optimizare

Important Toate configurările și modificările sunt efectuate din fereastra aplicației. Puteți deschide această fereastră utilizând pictogramele aplicației situate pe suprafața de lucru, în meniul de Start și în zona de notificare, pentru a modifica setările actuale.

#### pentru a deschide fereastra aplicației

Puteți deschide fereastra utilizând oricare dintre următoarele opțiuni:

- în Zona de notificare, dați click dreapta pe pictograma aplicației pentru a lansa meniul contextual despre care s-a discutat în "Afişarea şi monitorizarea stării de optimizare", apoi dați click pe Open
- selectați Start>Programs>Orange Romania> Mobile Data Accelerator
- dați dublu click pe pictograma Mobile Data Accelerator de pe Suprafața de lucru

#### înțelegerea datelor din fereastra aplicației

• Optimization Status. Caseta Optimization Status afişează starea de optimizare (Pornită, Oprită, Coordonare în curs, etc. Serviciu indisponibil) și butonul

Start/Stop pentru a porni/opri optimizarea.

- Settings. Caseta Settings furnizează cursorul pentru a selecta nivelul de optimizare a imaginii şi butonul Apply pentru a seta viteza relativă de conectare şi calitatea imaginii. Aceleaşi setări le puteți efectua dând click dreapta pe pictograma aplicației din zona de notificare şi selectând comanda Optimization Level. Utilizați butonul Apply pentru a pune în aplicare modificările realizate în setările de optimizare în timp ce aplicația rulează.
- File. Meniul File furnizează comenzi pentru a gestiona setările implicite, indicațiile privind utilizarea și conexiunile.
- Options. Meniul Options furnizează comenzi pentru a configura aplicația să se activeze la pornire, pentru a optimiza conexiunea automat, pentru a transmite o notificare, dacă optimizarea a eşuat şi pentru a configura suprafața de lucru să afişeze în modul compact sau complet. Meniul Options include panoul Advanced settings pentru setări de optimizare suplimentare.
- Help. Meniul Help afişează comenzile Help și About, pentru a afișa informații despre ajutorul online și despre versiunea software-ului.

#### setarea calității optime a imaginii și a vitezelor de conectare

Mărirea sau reducerea vitezei de conectare va avea impact asupra calității imaginilor descărcate. Mărirea vitezei de conectare reduce dimensiunea imaginii, ceea ce duce la degradarea calității imaginii descărcate. Reducerea vitezei de conectare mărește dimensiunea fișierului descărcat, ceea ce furnizează imagini de o calitate mai bună.

#### pentru a modifica vitezele de conectare și calitatea imaginii

1. ajustați cursorul pentru a selecta nivelul de optimizare

 daţi click pe Apply, pentru a salva setările
 Observaţie Nu este necesar să opriţi Mobile Data Accelerator pentru a modifica setările referitoare la calitatea imaginii.

#### restabilirea setărilor implicite și gestionarea conexiunilor

Comenzile din meniul File îi permit abonatului să aibă acces la funcțiile Restore the default settings și Restore my usage tips și să deschidă panoul Manage my connections. **Indicațiile privind utilizarea** apar când apăsați unele butoane în fereastra **Mobile Data Accelerator.** De exemplu, butoanele Start/Stop sau pictograma de Optimizare din Zona de notificare. În acest moment, va apărea un mesaj care descrie impactul apăsării butonului. Puteți utiliza comenzile din meniul File pentru a afișa aceste mesaje.

#### pentru a restabili setările implicite și a ascunde sau a afișa indicațiile privind utilizarea

- 1. în fereastra Mobile Data Accelerator, dați click pe File; comenzile din meniul File apar în meniul derulant
- 2. pentru a efectua operațiile suportate, procedați după cum urmează:
  - pentru a restabili setările implicite, selectați File>Restore the default settings
  - pentru a afişa indicaţiile privind utilizarea, selectaţi File>Restore my usage tips
  - pentru a ascunde indicaţiile privind utilizarea, când apare indicaţia, bifaţi caseta
    Do not show this message again din fereastra de dialog
  - pentru a închide fereastra, selectați File>Close

#### înțelegerea comenzilor din meniul File

- Restore the default settings. Această comandă restabilește setările implicite.
- Restore my usage tips. Această comandă afișează indicațiile privind utilizarea.
- Manage connection. Această comandă deschide fereastra de dialog Connections, pentru a seta pornirea manuală a optimizării.
- Close. Această comandă închide fereastra.

#### pentru a gestiona conexiunile (pornirea optimizării în cazul conexiunilor dial-up):

- 1. în fereastra aplicației, selectați File>Manage connection... pentru a deschide fereastra de dialog
- 2. bifați caseta Start Optimization for the following connection
- 3. selectați conexiunea aplicabilă
- 4. dați click pe OK

# modificarea opțiunilor privind pornirea optimizării și notificările

Utilizați comenzile din meniul Options pentru a modifica setările privind Pornirea optimizării și Notificarea optimizării.

pentru a modifica opțiunile privind pornirea și notificarea (utilizând meniul Options):

| ieneral                                      |                                       |
|----------------------------------------------|---------------------------------------|
| -Authorization-                              |                                       |
| User name:                                   |                                       |
| Password:                                    |                                       |
| ☐ Save user                                  | name and password.                    |
| - Auto Stort                                 |                                       |
| -Auto Start<br>Start optimi<br>Business I    | ization for the following connection: |
| - Auto Start<br>✓ Start optimi<br>Business t | ization for the following connection: |

- în fereastra Mobile Data Accelerator, selectați Options pentru a afişa comenzile din meniul Options
- 2. cu excepția comenzilor din fereastra de dialog Advanced options, **bifați/debifați** orice alte comenzi pentru a apela opțiunile dorite

Observație Dacă bifați Full mode sau Compact mode, veți vizualiza fereastra Mobile Data Accelerator în modul respectiv.

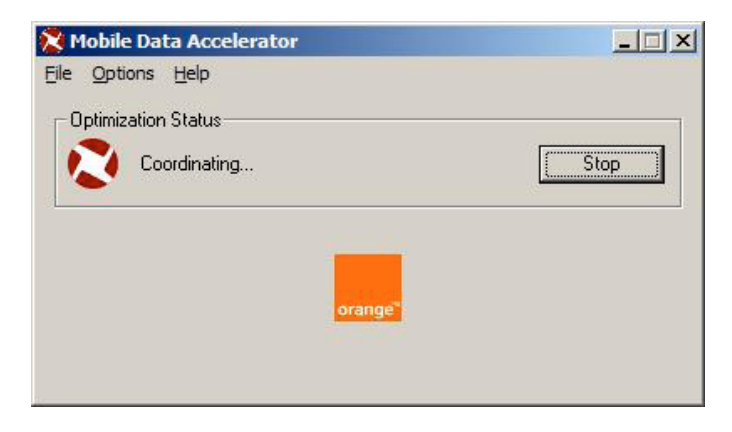

#### înțelegerea comenzilor din meniul Options

- Run this program when Windows starts. Rulează aplicația automat la pornirea sistemului Windows.
- Optimize my connection automatically. Permite detectarea conexiunii pentru a iniția sau a opri automat optimizarea la pornirea sistemului.
- Notify me when optimization fails. Afişează un mesaj de eroare în pictograma din zona de notificare când optimizarea eşuează.
- Advanced settings. Deschide fereastra de dialog cu setări avansate pentru a modifica setări de optimizare suplimentare.
- A se vedea "Cum se lucrează cu fereastra de dialog Advanced options".
- Full mode/Compact mode. Compact mode ascunde toate setările de optimizare, în timp ce Full mode afișează toate setările de optimizare.

#### cum se lucrează cu fereastra de dialog Advanced options

Aplicația optimizează protocoale și conținuturi web cu ajutorul unor setări implicite preconfigurate. Fereastra de dialog Advanced options include paginile Setting, Content Blocking, IP Addresses și Protocols.

Utilizând aceste pagini, puteți seta opțiunile de optimizare pentru diferite tipuri de conținut web, puteți selecta protocoale și adrese IP pe care doriți să le optimizați și puteți alege tipul de conținut, cum ar fi audio sau video, pe care doriți să îl blocați.

| Advanced      | Options                                            |                                                                                  | ×    |
|---------------|----------------------------------------------------|----------------------------------------------------------------------------------|------|
| Settings      | Content Blocking   IP                              | Addresses Protocols                                                              |      |
| GIFC          | ptimization<br>gh Optimized<br>- Original          | JPEG Optimization<br>High Optimize<br>I - Original                               | :d   |
| v <u>S</u> el | ective image retrieval<br>ascript format reduction | ✓ <u>H</u> TML format reduction  ✓ CSS format reduction  ▲nimated GIF conversion | on   |
|               | ОК                                                 | Cancel                                                                           | Help |

#### modificarea opțiunilor de optimizare a imaginii

Pagina Settings din fereastra de dialog Advanced Options afişează formatele implicite ale fişierelor pentru conținutul web. Puteți personaliza aceste setări implicite conform descrierii de mai jos:

- 1. în fereastra Mobile Data Accelerator, selectați Options>Advanced... Fereastra de dialog Advanced Options se deschide în pagina Settings.
- 2. în pagina Settings, procedați după cum urmează:

- pentru a schimba calitatea imaginii GIF şi JPEG, mutaţi cursorul respectiv în sus sau în jos
- pentru a selecta sau a respinge opțiunile de optimizare, dați click pe casetele de selectare respective
- 3. dați click pe OK pentru a salva modificările

#### înțelegerea datelor de pe pagina Settings

- GIF Optimization. Oferă posibilitatea de a seta nivelul de optimizare pentru fișierele GIF.
- JPEG Optimization. Oferă posibilitatea de a seta nivelul de optimizare pentru fișierele JPEG.
- Selective image retrieval. Selectează și recuperează calitatea originală a anumitor imagini individuale, prin folosirea unor simple apăsări pe taste ghidate de indicaţii intuitive pentru instrumente.
- Javascript format reduction. Îmbunătăţeşte performanţa prin reducerea datelor, utilizând o filtrare invizibilă (înlătură spaţiile albe, comentariile şi alte informaţii redundante din obiectele Javascript).
- HTML format reduction. Îmbunătățește performanța prin reducerea datelor, utilizând o filtrare invizibilă (înlătură spațiile albe, comentariile și alte informații redundante din obiectele HTML).
- CSS format reduction. Îmbunătăţeşte performanţa prin reducerea datelor, utilizând o filtrare invizibilă (înlătură spaţiile albe, comentariile şi alte informaţii redundante din obiectele CSS).
- Animated GIF conversion. În fișierele GIF, îmbunătățește performanța, înlăturând cadrele în plus care permit animația.

#### pentru a modifica opțiunile din pagina Content Blocking

Pagina Content Blocking din Advanced Settings listează tipurile de conținut pe care le puteți bloca în momentul descărcării de fișiere HTML. Astfel, performanța este

îmbunătățită, iar tipul de conținut selectat nu mai este disponibil. Setările implicite nu blochează aceste tipuri de conținut în momentul descărcării de fișiere HTML. Puteți modifica aceste setări conform descrierii de mai jos.

- în fereastra aplicaţiei, selectaţi Options>Advanced... >Content Blocking; se deschide pagina Content Blocking
- pentru a selecta sau deselecta tipurile de fişiere care doriţi să fie descărcate sau blocate în momentul descărcării de pagini web, daţi click pe casetele de selectare aplicabile
- 3. dați click pe OK pentru a salva modificările

#### înțelegerea datelor din pagina Content Blocking

- Block video. Blochează descărcarea de fişiere video.
- Block images. Blochează descărcarea de imagini.
- Block audio. Blochează descărcarea de fişiere audio.
- Block applets. Blochează descărcarea de appleturi.
- Block animation. Blochează descărcarea de animaţii.

| г | lock yideo     |  |  |
|---|----------------|--|--|
| Г | lock mages     |  |  |
| Г | lock gudio     |  |  |
| 0 | inde agoleta   |  |  |
| Г | lock animation |  |  |
|   |                |  |  |
|   |                |  |  |
|   |                |  |  |
|   |                |  |  |
|   |                |  |  |
|   |                |  |  |

#### pentru a modifica setările din pagina IP Addresses:

Aplicația optimizează implicit toate adresele IP. Puteți modifica această setare implicită conform descrierii de mai jos:

- în fereastra aplicaţiei, selectaţi
  Options>Advanced... >IP Addresses; se deschide pagina IP Addresses
- 2. în pagina IP Addresses, dați click pe **Custom**
- în caseta Custom, procedaţi după cum urmează, apoi daţi click pe OK pentru a salva modificările şi a ieşi din fereastra de dialog:
- Advanced Options
- pentru a muta o adresă IP sau liste cu adrese IP din coloana Optimized în coloana Unoptimized, selectați elementul în coloana Optimized, apoi dați click pe săgeată (>)
- pentru a muta toate elementele din coloana Optimized în coloana Unoptimized și invers, dați click pe săgețile duble dreapta/stânga (>>, <<)</li>
- pentru a adăuga o adresă IP, dați click pe New, tastați numele aplicabil, adresa IP şi masca adresei IP, apoi dați click pe OK
- pentru a şterge o adresă IP, selectați adresa IP în oricare coloană, apoi dați click pe Delete

#### înțelegerea datelor din pagina IP Addresses

- Standard. Arată că Mobile Data Accelerator optimizează toate adresele IP.
- Custom:
  - Optimized. Listează adresele IP optimizate.
  - Unoptimized. Listează adresele IP neoptimizate.

- New. Deschide fereastra de dialog Add IP address pentru a adăuga o adresă IP sau o etichetă de adresă IP.
- Delete. Șterge adresa IP selectată în oricare coloană.

#### pentru a modifica setările din pagina Protocols:

Mobile Data Accelerator optimizează implicit toate protocoalele TCP/IP suportate, plus protocoalele Microsoft Exchange și Lotus Domino.

Puteți personaliza această setare implicită conform descrierii de mai jos:

- în Advanced Options, daţi click pe Protocols; se deschide fereastra de dialog Protocol
- în panoul Protocols, daţi click pe Custom pentru a permite efectuarea de personalizări

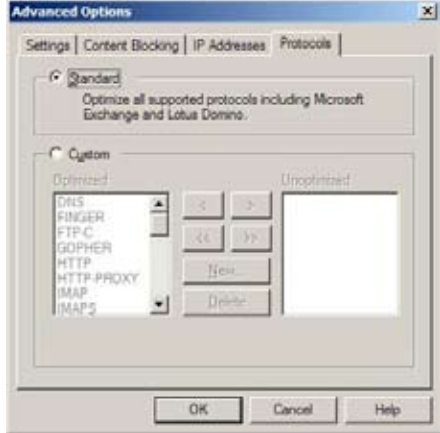

În caseta Custom, procedați după cum urmează:

- pentru a muta protocolul (protocoalele) din coloana Optimized în coloana Unoptimized, selectați protocolul (protocoalele), apoi dați click pe săgeată (>)
- pentru a muta toate protocoalele listate din coloana Optimized în coloana Unoptimized şi invers, daţi click pe săgeata dublă dreapta/stânga (>>, <<)</li>
- pentru a adăuga un protocol, dați click pe New, apoi tastați protocolul și numărul portului
- pentru a şterge un protocol, selectați protocolul fie în coloana Optimized, fie în coloana Unoptimized, apoi dați click pe Delete

3. dați click pe OK pentru a salva modificările

#### înțelegerea datelor din pagina Protocols

- Standard. Arată că Mobile Data Accelerator optimizează toate protocoalele.
- Custom:
  - Optimized. Listează protocoalele optimizate.
  - Unoptimized. Listează protocoalele neoptimizate.
  - New. Deschide fereastra de dialog Add Protocol pentru a adăuga un nume de protocol și un port.
  - Delete. Șterge protocolul selectat în oricare coloană.

## dezinstalarea aplicaţiei

- 1. selectați Start>Settings>Control Panel>Add/Remove Programs; apare fereastra de dialog Add/Remove Programs
- selectați Mobile Data Accelerator>Remove; o fereastră de confirmare vă invită să selectați opțiunea Yes sau No
- selectaţi Yes; este afişată bara de evoluţie şi va apărea un mesaj care vă invită să reporniţi sistemul
- selectați Yes pentru a reporni sistemul; aplicația Mobile Data Accelerator este eliminată şi sistemul va reporni automat

www.orange.ro